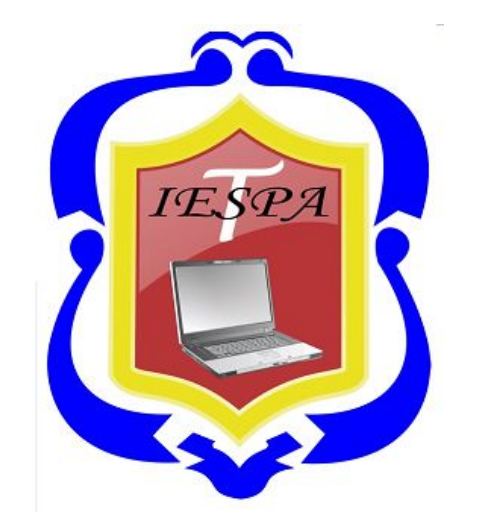

## SISTEMA INTEGRADO DE GESTIÓN ACADÉMICA

Oficina de Coordinación Académica y Cómputo

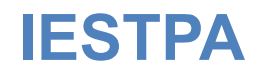

## **REQUERIMIENTO PARA EL USO INTRANET**

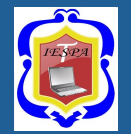

https://iestpa.jedu.pe/alumno/entrar

| INTRANET ALUMNOS             |   |
|------------------------------|---|
| Código Alumno                |   |
| Clave                        | ۲ |
| ¿Olvidaste tu clave?         |   |
| ENTRAR                       |   |
| GUIA DE INTRANET ALUMNO 2020 |   |
| f in @ •                     |   |
| Desarrollado por Jaguar Soft |   |

#### 1. Requerimientos mínimos Procesador Intel/AMD a 1.5 GHz 4 GB de memoria RAM 4 GB libre en el disco duro Resolución de pantalla de 1.024 × 768 Conexión a Internet 2. Requerimientos Recomendado Procesador Intel/AMD a 2.6 GHz 4 GB de memoria RAM 4 GB libres en el disco duro Resolución de pantalla de 1.280 × 1.024 o superior Conexión a Internet 3. Compatibilidad de navegadores Compatible con los navegadores Chrome, Firefox, Explorer, Safari, etc. (versiones más recientes)

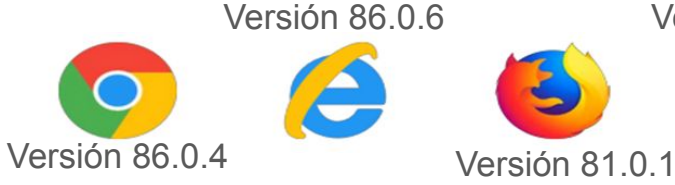

Versión 71.0.3

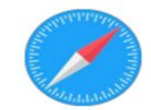

## **INGRESANDO AL SISTEMA WEB – ALUMNO**

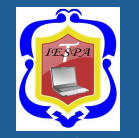

https://iestpa.jedu.pe/alumno/entrar

| INTRANET ALUMNOS             |   |
|------------------------------|---|
| Código Alumno                |   |
| Clave                        | ۲ |
| ¿Olvidaste tu clave?         |   |
| ENTRAR                       |   |
| GUIA DE INTRANET ALUMNO 2020 |   |
| f in Ø 🖸                     |   |
| Desarrollado por Jaguar Soft |   |

- <u>https://iestpa.jedu.pe/alumno/entrar</u>
- El Sistema de Intranet Académico, es un servicio para todos los alumnos del INSTITUTO SUPERIOR TECNOLOGICO PRIVADO DEL ALTIPLANO, el cual te permitirá acceder y gestionar tu información académica.
- El acceso al sistema es desde cualquier navegador y desde cualquier dispositivo móvil.
- Tu usuario y clave es tu código del alumno al ser la primera vez que ingresas.

#### Videos Intranet Alumno:

- https://youtu.be/0ZfsmmrzvFg
- https://youtu.be/jyZzWiXn22A
- https://youtu.be/DbZ9DixMeOg

## **OPCIONES DE LA INTRANET - ALUMNO**

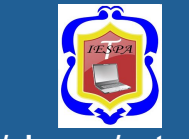

https://iestpa.jedu.pe/alumno/entrar

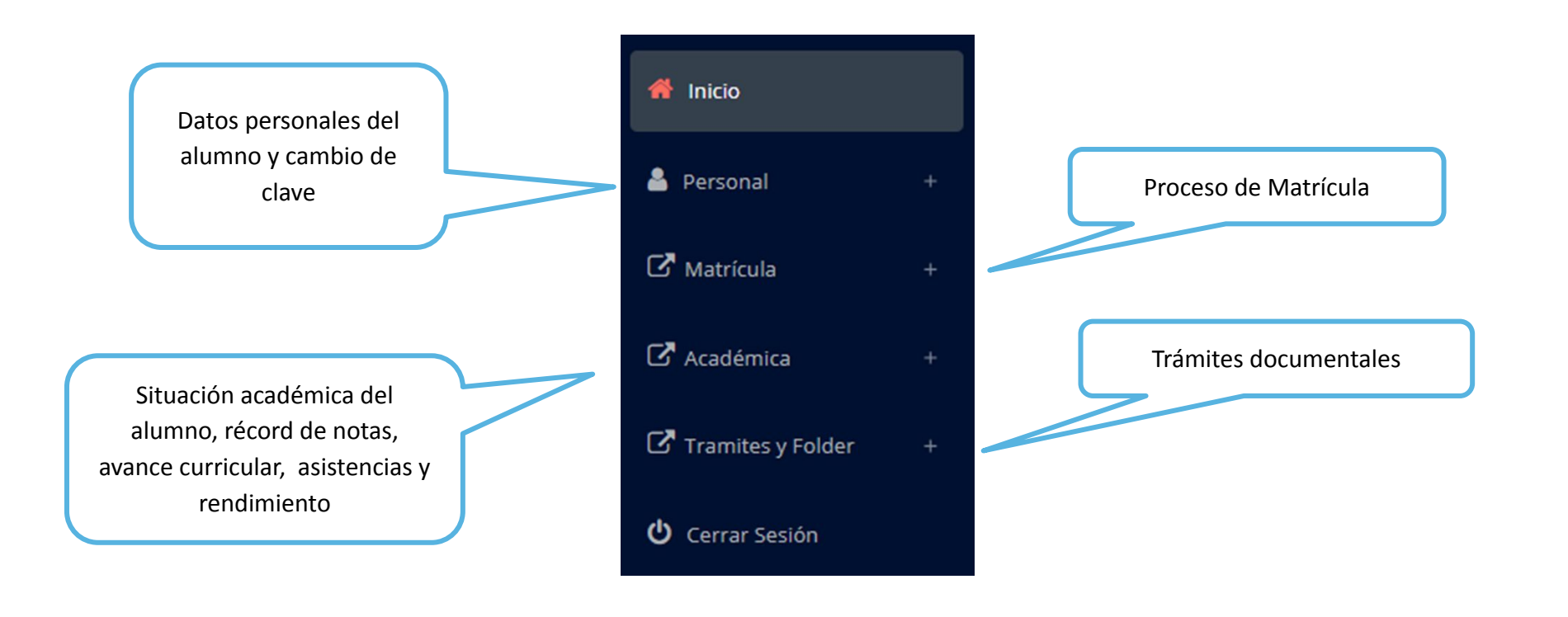

## DATOS PERSONALES

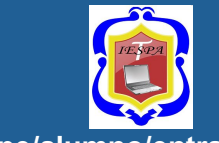

#### https://iestpa.jedu.pe/alumno/entrar

| 🎽 Personal 🦳 –            |
|---------------------------|
| 💄 Datos Personales        |
| Cambio Clave              |
|                           |
| INPORTANTE: Estimado      |
| alumno debe actualizar    |
| sus datos personales para |
| seguir navegando en las   |
| de mas opciones de su     |
| Intranet Académica.       |

|                         | .: IMPORTANTE!: Estimado Ali | umno usted debe ac | tualizar sus dat | os personales para s | seguir utilizan | do su Intranet Acade | mica, gracias. |   |
|-------------------------|------------------------------|--------------------|------------------|----------------------|-----------------|----------------------|----------------|---|
| <b>∦</b> Estudiante /   | Datos Personales             |                    |                  |                      |                 |                      |                |   |
|                         |                              |                    | DATOS GEI        | NERALES              |                 |                      |                | v |
| Nombre                  | TEST PRUEBA, MODLE           |                    |                  |                      |                 |                      |                |   |
| Carrera                 | MANTENIMIENTO AERONÁUTICO    |                    |                  | Código               | BD776633        |                      |                |   |
| E-Mail<br>Institucional | angellocruz2@gmail.com       |                    |                  | E-Mail               | angellocruz2@,  | gmail.com            |                |   |
| DNI                     | 88776633                     | Fecha de           | 26-02-2024       |                      |                 | Sexo                 | Masculino      | v |
|                         |                              | Nacimiento         | DOMICILIC        | ACTUAL               |                 |                      |                | ^ |
|                         |                              |                    | REFERE           | NCIA:                |                 |                      |                | ^ |
|                         | B G                          | uardar             |                  |                      | 🔒 Imprin        | nir esta ficha       |                |   |

### **DATOS PERSONALES**

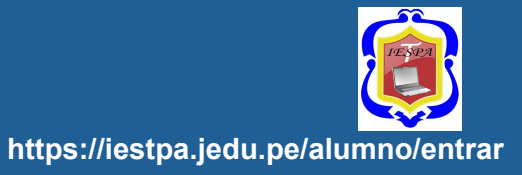

| INS<br>PRI                 | TITUTO SUPERIOR TECN<br>VADO DEL ALTIPLANO | IOLOGICO           |                  |
|----------------------------|--------------------------------------------|--------------------|------------------|
|                            | DATOS P                                    | ERSONALES          |                  |
| DATOS DEL ALUMNO:          |                                            | Sit                | uacion: EGRESADO |
| Código: 99999999           | Carrera: COSMÉTICA DE                      | ERMATOLOGICA(CD)   |                  |
| Apellidos y Nombres:       | TEST-JAGUAR-ALUMNO                         | <b>D.N.I.</b> 999  | 999999           |
| Telf.: 987654321<br>(Fijo) | 987654321<br>(Celular)                     | Fecha de Nacimient | o: 04 01 2024    |
| Email: asdads@gmail.c      | om                                         | Sexo: Ma           | sculino          |
| Dirección actual del alum  | no:                                        |                    |                  |
| asdasd                     |                                            |                    |                  |
| Av./ Jr./ Calle/ Psje.     | Distrito                                   | Provincia          | Departamento     |
| Lugar de Nacimiento:       |                                            |                    |                  |
|                            | Departamento                               | Provincia          | Distrito         |
| DATOS DEL PADRE O AP       | ODERADO:                                   |                    |                  |

Se puede imprimir la ficha de datos personales desde el botón:

🔒 Imprimir esta ficha

# **OPCIÓN CAMBIO DE CLAVE**

pantalla de iniciar sesión o

solicitar al área de coordinación

académica el reseteo.

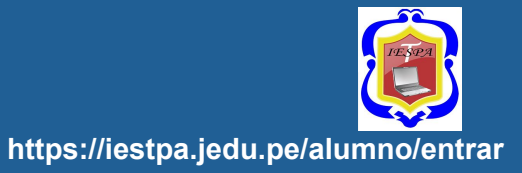

| 🐣 Personal —                |                                                             |                                                                                                    |
|-----------------------------|-------------------------------------------------------------|----------------------------------------------------------------------------------------------------|
|                             | <b>#</b> Estudiante / Modulo de seguridad (Cambio de Clave) |                                                                                                    |
| 💄 Datos Personales          | .: CAMBIO DE CLAVE INGRESO INTRANET                         | Atención, Por seguridad!, Debes cambiar tu Clave Temporal,<br>el sistema esta inhabilitado hasta que cambies tu clave de |
| Cambio Clave                | Clave Actual                                                | acceso.<br>Desde este espacio, podras ver tus notas del ciclo,<br>matricularte, ver tu rendimiento académico, tu avance  |
| Desde esta opción puedes    | Nueva Clave                                                 | curricular y mas.                                                                                                    |
| cambiar su clave de acceso. | Confirma Clave                                              |                                                                                                    |
| Recuerda que también puedes | 🖺 Cambiar Clave                                             |                                                                                                    |
| acunarar tu clava dasda la  |                                                             |                                                                                                    |

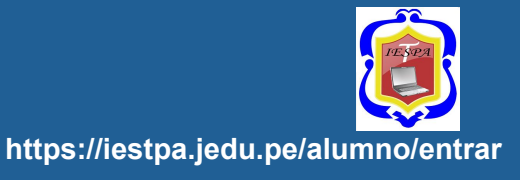

# INICIO INTRANET ALUMNO Y ACCESO AULA VIRTUAL MOODLE

|                                   | ₽ =                              |                        | CRUZ VARLEQUE, ANGELLO RENZO 🖕 |
|-----------------------------------|----------------------------------|------------------------|--------------------------------|
| 👼 Inicio                          | Próximas Clases                  | 📢 VER ÚLTIMOS ANUNCIOS | RECURSOS                       |
| A Personal +                      | CFDC01 Cultura Física y Deportes | ESTADOS ACADÉMICOS     | 🔥 Biblioteca Digital           |
| C Académica +                     | 5:00 pm - 7:00 pm                | Mis Notas              | 뢷 Catálogo en Línea            |
| C <sup>a</sup> Trámites y Pagos + | VER MÁS INFORMACIÓN              | Mi Avance Curricular   | Más Recursos                   |
| Cerrar Sesión                     |                                  |                        | PEDES COCIALES                 |
|                                   |                                  | APLICACIONES           | REDES SOCIALES                 |
|                                   |                                  | 🥪 Página Web           |                                |
|                                   |                                  | Mi Aula Virtual        |                                |
|                                   |                                  | Mi Correo              |                                |
|                                   |                                  | Схоом                  |                                |
|                                   |                                  | FORMACIÓN LABORAL      |                                |
|                                   |                                  | () Bolsa de Trabajo    |                                |
|                                   |                                  |                        |                                |

Después de cambiar tu clave se mostrará la página de inicio, en la cual puedes observar información académica, reglamento, calendarios y más.

Para acceder al aula virtual -MOODLE hacer click en MI AULA VIRTUAL e iniciaría sesión automáticamente.

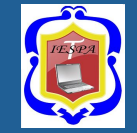

#### https://iestpa.jedu.pe/alumno/entrar

| 🖸 Matrícula –            | Datos del Alumno                                                         |
|--------------------------|--------------------------------------------------------------------------|
| Matrícula                | CHAPARRO DANIELLI, CARLA IVONNE                                          |
| Consultas Online         | FOTOGRAFIA NO<br>DISPONIBLE                                              |
| I Horario Clases         | Código Alumno : 1716081                                                  |
|                          |                                                                          |
| El alumno puede          | Carrera : ADMINISTRACIÓN DE NEGOCIOS INTERNACIONALES (01)                |
| matricularse desde su    |                                                                          |
| intranet, previamente la | Ficha Pre - Matrícula (No Oficial)                                       |
| administración           |                                                                          |
| académica debe generar   | Créditos Disponibles: 25 Créditos Inscritos: 23 Promedio Ponderado: 13.8 |
| la ficha de matrícula y  | El alumno puede visualizar los créditos disponibles a matricularse y     |
| asignar los turnos.      | promedio ponderado del periodo anterior.                                 |

#### https://iestpa.jedu.pe/alumno/entrar

continuación Α se mostrará los cursos disponibles а matricularse, donde los códigos de cursos rojos significa los desaprobados del ciclo anterior V donde obligatoriamente debe matricularse.

|      |          |          |       |      | B       | Confirma | ar Pre - Matricula |
|------|----------|----------|-------|------|---------|----------|--------------------|
| Plan | Curso    | Nombre   | Ciclo | Créd | O Turno | Rep      |                    |
| 2016 | ACFEG107 | DEPORTES | 1     | 2.0  |         | 1        |                    |
| 2016 | ACFEG207 | DANZAS   | П     | 2.0  |         | 0        |                    |

| nscribir | se en ACFEG2 | 07 - DANZ | AS    |                                                   | × 13.8                                       |
|----------|--------------|-----------|-------|---------------------------------------------------|----------------------------------------------|
| Espec    | Cod Curso    | Turno     | Matr  | Horario                                           |                                              |
| EN       | ACFEG207     | M1        | 30/50 | VI 08:00 - 10:00<br>CANCHARI CAMPOS CESAR WILLIAM | re - Matricula                               |
| EN       | ACFEG207     | M2        | 42/50 | LU 08:00 - 10:00 CANCHARI CAMPOS CESAR WILLIAM    | ✓ Inscribirse                                |
|          |              |           |       | Cancela                                           | <ul> <li>Inscrib</li> <li>Inscrib</li> </ul> |

El alumno deberá seleccionar un curso y hacer clic en el botón **"Inscribirse"** y seleccionar un horario / docente a matricularse. Al finalizar las inscripciones se debe confirmar:

https://iestpa.jedu.pe/alumno/entrar

Al finalizar la matrícula se mostrará un resumen con los cursos matriculados y el total de créditos matriculados.

El botón

🖨 Ficha Matricula

imprimirá la **boleta de matrícula** del alumno que se muestra en la siguiente diapositiva.

| .: RES  | UMEN DE PRE            | E- MATRÍCULA                                    |                                                     |          |           |                     |              |                                           |
|---------|------------------------|-------------------------------------------------|-----------------------------------------------------|----------|-----------|---------------------|--------------|-------------------------------------------|
| Period  | o Seleccionado:<br>4-1 | ~                                               | Seleccionar Otro Periodo:<br>2024-1                 | ~        | III Ver N | Matrícula           |              |                                           |
| N°      | Carrera                | Curso                                           |                                                     | ci       | clo       | © Turno             | Cred         | Horarios                                  |
| 1       | 01                     | 10414 - CULTURA FÍSICA Y DEPORTE                |                                                     | 1        |           | 1A                  | 1.5          | VI 12:00 - 12:30 GÓMEZ COAPAZA DARWIN TEO |
| 2       | 01                     | 10413 - INFORMÁTICA E INTERNET                  |                                                     | 1        |           | 1A                  | 1.5          |                                           |
| з       | 01                     | 10412 - LÓGICA Y FUNCIONES                      |                                                     | Ť        |           | 1A                  | 1.5          |                                           |
| 4       | 01                     | 10411 - TÉCNICAS DE COMUNICACIÓN                |                                                     | 1        |           | 1A                  | 1.5          |                                           |
| 5       | 01                     | 10115 - ECONOMÍA PARA LOS <mark>N</mark> EGOCIO | 5                                                   | Т        |           | 1A                  | 3.0          |                                           |
| 6       | 01                     | 10114 - INTRODUCCIÓN A LOS NEGOCIO              | SINTERNACIONALES                                    | Į.       |           | 1A                  | 5.0          |                                           |
| 7       | 01                     | 10113 - ADMINISTRACIÓN GENERAL                  |                                                     | 1        |           | 1A                  | 3.0          |                                           |
| 8       | 01                     | 10112 - CONTABILIDAD GENERAL                    |                                                     | 1        |           | 1A                  | 3.0          |                                           |
| 9       | 01                     | 10111 - DOCUMENTACIÓN MERCANTIL                 | REDACCIÓN COMERCIAL                                 | 1        |           | 1A                  | 3.0          |                                           |
| Total C | ursos Matrículac       | dos                                             |                                                     |          |           |                     |              |                                           |
| Total C | réditos Matrícul       | ados                                            |                                                     |          |           |                     |              | 23                                        |
| IMPOR   | TANTE! LA MATR         | ÍCULA SERA OFICIALIZADA POSTERIOR AL P.         | AGO DE MATRÍCULA Y AL NO TENER DEUDAS PENDIENTES CA | SO CONTR | ARIO EST  | A SUJETO A LA ELIMI | INACION DE L | A MATRÍCULA.                              |
| 🕀 Ficha | a Matricula            |                                                 |                                                     |          |           |                     |              |                                           |

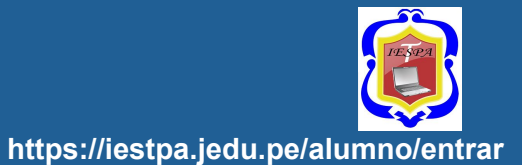

| <b>V</b>                                                                                                    | INS<br>PRI                                          | TITUTO SI<br>VADO DEL A                                                           | UPERIOR                                                                                                    | TEC                         | CNOLOGIC                                                      | 0                                          | Fech                    | a de imp<br>Ma                    | Usuar<br>Usuar<br>Usuar              | 5/08/2<br>12:3<br>tio: ord<br>or: ord |
|----------------------------------------------------------------------------------------------------|-----------------------------------------------------|-----------------------------------------------------------------------------------|----------------------------------------------------------------------------------------------------|-----------------------------|---------------------------------------------------------------|--------------------------------------------|-------------------------|-----------------------------------|--------------------------------------|---------------------------------------|
|                                                                                                    |                                                     | BC                                                                                | DLETA D                                                                                                    |                             | 1ATRÍC                                                        | ULA                                        |                         |                                   |                                      |                                       |
| FORMACIO                                                                                                    | ON:                                                 | (T) COSMÉTICA                                                                     |                                                                                                    |                             |                                                               |                                            |                         |                                   |                                      |                                       |
|                                                                                                    |                                                     |                                                                                   |                                                                                                    |                             |                                                               |                                            |                         |                                   |                                      |                                       |
| CARRERA:                                                                                                    | :                                                   | (CD) COSMETICA L                                                                  | DERMATOLOGICA                                                                                                | <b>\</b>                    |                                                               |                                            |                         |                                   |                                      |                                       |
| CARRERA:<br>ESTUDIAN                                                                                             | :<br>ITE                                            | (CD) COSMETICA E<br>999999999 - TEST JA                                           | AGUAR, ALUMNO                                                                                                |                             |                                                               |                                            |                         | CICL                              | D:                                   | I.                                    |
| CARRERA:<br>ESTUDIAN                                                                                             | :<br>ITE<br>ESP PLAN<br>D 20162                     | (CD) COSMETICA E<br>999999999 - TEST JA<br>COD. CURSO<br>CDE16101                 | COMPONENTI<br>ANATOMÍA HU                                                                                    | E CURR                      | ICULAR                                                        |                                            | SEC<br>N2               | CICLO<br>CND<br>M                 | CRD<br>3.00                          | l<br>R                                |
| CIC CODI<br>I CIC<br>I CIC                                                                                       | :<br>ITE<br>ESP PLAN<br>D 20162                     | (CD) COSMETICA E<br>99999999 - TEST JA<br>COD. CURSO<br>CDE16101<br>CND (Condicia | COMPONENTI<br>AQUAR, ALUMNO<br>COMPONENTI<br>ANATOMÍA HU<br>Ión): M: Matriculado                             | E CURR<br>JMANA<br>R: Retin | ICULAR<br>o DPI: Desaprobad                                   | do por inasistencia                        | SEC<br>N2               | CICLO<br>CND<br>M<br>Total de Cré | CRD<br>3.00<br>ditos: 3              | R                                     |
| CARRERA:<br>ESTUDIAN<br>I CCD<br>I CCD<br>I CCD<br>Cob CURSC                                                     | :<br>ITE<br>D 20162<br>1<br>COMPONENT               | (CD) COSMETICA E<br>99999999 - TEST J/<br>COD. CURSO<br>CDE16101<br>CND (Condici- | COMPONENTI<br>AGUAR, ALUMNO<br>COMPONENTI<br>ANATOMÍA HL<br>Ión): M: Matriculado                             | E CURR<br>JMANA<br>R: Retin | ICULAR<br>o DPI: Desaprobac<br>E CLASE<br>HORA                | do por inasistencia                        | SEC<br>N2               | CICLO<br>CND<br>M<br>Total de Cré | D:<br><u>CRD</u><br>3.00<br>ditos: 3 | R                                     |
| CARRERA:<br>ESTUDIAN<br>I CIC<br>I CII<br>I CII<br>I CII<br>I CII<br>Cotal de Cursos:<br>COD. CURSO<br>CDE 16101 | :<br>ITE<br>D 20162<br>1<br>COMPONENT<br>ANATOMIA H | (CD) COSMETICA E<br>99999999 - TEST J/<br>COD. CURSO<br>CDE16101<br>CND (Condici  | COMPONENTI<br>AGUAR, ALUMNO<br>COMPONENTI<br>ANATOMÍA HL<br>ión): M: Matriculado<br><u>HORA</u><br>SEC<br>N2 | E CURR<br>JMANA<br>R: Retin | ICULAR<br>o DPI: Desaprobad<br>E CLASE<br>HORA<br>13:00-13:30 | do por inasistencia<br>AULA<br>LOCAL 1/101 | SEC<br>N2<br>DOC<br>TES | CICLO<br>CND<br>M<br>Total de Cré | CRD<br>3.00<br>ditos: 3              | 1                                     |

#### El botón

🖶 Ficha Matricula

imprimirá la **boleta de matrícula** del alumno

COORDINACIÓN ACADÉMICA

TEST JAGUAR, ALUMNO

## HORARIO DE CLASES - ALUMNO

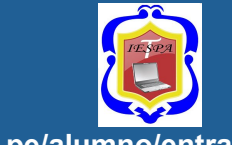

#### https://iestpa.jedu.pe/alumno/entrar

| 🕑 Ма | trícula          |
|------|------------------|
| ¥    | Matrícula        |
| **   | Consultas Online |
| ⊞    | Horario Clases   |

El alumno puede visualizar su horario en:

| Horario            |          |                 |         |                    |                                                       |         |         |
|--------------------|----------|-----------------|---------|--------------------|-------------------------------------------------------|---------|---------|
| Seleccionar Period | 0:       |                 |         |                    |                                                       |         |         |
| 2024-1             |          | 🐱 💷 Reporte Exc | tel     |                    |                                                       |         |         |
|                    |          |                 |         |                    |                                                       |         |         |
| < >                |          |                 | 2       | 9 Abr – 5 May 2024 |                                                       |         | Ноу     |
|                    | lun 29/4 | mar 30/4        | mié 1/5 | jue 2/5            | vie 3/5                                               | sáb 4/5 | dom 5/5 |
| 6:00 a. m.         |          |                 |         |                    |                                                       |         |         |
| 6:30 a. m.         |          |                 |         |                    |                                                       |         |         |
| 7:00 a.m.          |          |                 |         |                    |                                                       |         |         |
| 7:30 a. m.         |          |                 |         |                    |                                                       |         |         |
| 8:00 a. m.         |          |                 |         |                    |                                                       |         |         |
| 8:30 a.m.          |          |                 |         |                    |                                                       |         |         |
| 9:00 a. m.         |          |                 |         |                    |                                                       |         |         |
| 9:30 a.m.          |          |                 |         |                    |                                                       |         |         |
| 10:00 a. m.        |          |                 |         |                    |                                                       |         |         |
| 10:30 a.m.         |          |                 |         |                    |                                                       |         |         |
| ▶11:00 a.m.        |          |                 |         |                    | -                                                     |         |         |
| 11:30 a.m.         |          |                 |         |                    |                                                       |         |         |
| 12:00 p. m.        |          |                 |         |                    | 12 p. m 12:30 p. m.<br>10414 CULTURA FÍSICA Y DEPORTE |         |         |
| 12:30 p. m.        |          |                 |         |                    |                                                       |         |         |
| 1:00 p. m.         |          |                 |         |                    |                                                       |         |         |
| 1:30 p. m.         |          |                 |         |                    |                                                       |         |         |
| 2:00 p. m.         |          |                 |         |                    |                                                       |         |         |
|                    |          |                 |         |                    |                                                       |         |         |

# **OPCIÓN ACADÉMICA – RÉCORD ACADÉMICO**

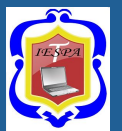

1 V

#### https://iestpa.jedu.pe/alumno/entrar

|   | Academica –                | SELECCIONA   | PERIODO IRA+                                       |      |       |        |            |                 |
|---|----------------------------|--------------|----------------------------------------------------|------|-------|--------|------------|-----------------|
|   | 陆 Record Académico         |              |                                                    |      |       |        |            |                 |
|   | Avance Curricular          | Periodo 2019 | 1                                                  |      |       |        |            |                 |
|   |                            | Código       | Curso                                              | Créd | Nota  | Conva. | Fecha      | Resol.Sub/Conv. |
|   | I Rendimiento por Ciclo    | EFSRT        | -                                                  | 2    | 16.00 |        | 2019-10-31 |                 |
|   | 🖋 Mis Notas del Período    | MT0011       | COMUNICACIÓN INTERPERSONAL                         | 2    | 16.00 |        | 2019-10-31 |                 |
|   | A Mic Aristopeine          | MT0013       | FUNDAMENTOS DE INVESTIGACIÓN                       | 2    | 13.00 |        | 2019-10-31 |                 |
|   | Mis Asistencias            | MT0015       | PROYECTO DE INVESTIGACIÓN E INNOVACIÓN TECNOLÓGICA | 3    | 13.00 |        | 2019-10-31 |                 |
| • | Esta onción te mostrará    | MT0026       | TEOLOGÍA I                                         | 2    | 16.00 |        | 2019-10-31 |                 |
| • |                            | TP0006       | PLANIFICACIÓN PARA LA MISIÓN                       | 4    | 16.00 |        | 2019-10-31 |                 |
|   | tu <b>avance academico</b> | TP0012       | PLANIFICACIÓN PARA LA GESTIÓN PASTORAL             | 5    | 16.00 |        | 2019-10-31 |                 |
|   | por periodo o ciclo.       | TP0013       | EJECUCIÓN Y EVALUACIÓN DEL PLAN PASTORAL           | 3    | 16.00 |        | 2019-10-31 |                 |
| • | El promedio obtenido.      | TP0014       | FUNDAMENTOS BÍBLICOS DE LA EDUCACIÓN CRISTIANA     | 2    | 15.00 |        | 2019-10-31 |                 |
|   |                            | TP0015       | CIENCIAS DE LA EDUCACIÓN                           | 4    | 18.00 |        | 2019-10-31 |                 |
|   | ei creuitaje, y si existe  |              |                                                    |      |       |        |            |                 |

PROCESO DE ENSEÑANZA APRENDIZAJE

Cred Matriculados

TP0016

Promedio Pond

alguna convalidacion.

16.00

2019-10-31

Cred Aprobados

# **OPCIÓN ACADÉMICA – AVANCE CURRICULAR**

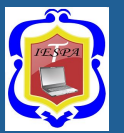

#### https://iestpa.jedu.pe/alumno/entrar

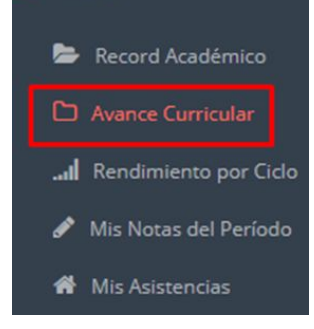

Académica

- Esta opción te mostrará el avance de acuerdo a tu plan de estudio.
- Pre-Requisitos, notas, número de veces llevado y más.

| ⊖ PDF      |                                              |      |           |                |         |      |       |             |  |  |  |  |  |
|------------|----------------------------------------------|------|-----------|----------------|---------|------|-------|-------------|--|--|--|--|--|
|            |                                              |      |           |                |         |      |       |             |  |  |  |  |  |
| 01 CICLO 1 |                                              |      |           |                |         |      |       |             |  |  |  |  |  |
| Código     | Curso                                        |      | Créd      | Pre Requisitos | Periodo | Nota | Veces | Observación |  |  |  |  |  |
| AF-101     | ANATOMIA Y FISIOLOGIA APLICADA A LA ESTETICA |      | 4         |                |         |      | 0     | PENDIENTE   |  |  |  |  |  |
| AF-104     | APARATOLOGIA FACIAL                          |      | 3         |                |         |      | 0     | PENDIENTE   |  |  |  |  |  |
| CO-107     | COMUNICACIÓN                                 |      |           |                |         |      | 0     | PENDIENTE   |  |  |  |  |  |
| EF-103 E   | ESTETICA FACIAL I                            |      | 3         |                |         |      | 0     | PENDIENTE   |  |  |  |  |  |
| IC-106     | INTRODUCCIÓN A LA COSMÉTICA                  |      | 3         |                |         |      | 0     | PENDIENTE   |  |  |  |  |  |
| QC-102     | QUIMICA COSMETICA I                          |      | 4         |                |         |      | 0     | PENDIENTE   |  |  |  |  |  |
|            |                                              |      |           |                |         |      |       |             |  |  |  |  |  |
| 02 CICLO   |                                              |      |           |                |         |      |       | t v         |  |  |  |  |  |
| of side o  |                                              |      |           |                |         |      |       |             |  |  |  |  |  |
| Código     | Curso                                        | Créd | Pre Requi | isitos         | Periodo | Nota | Veces | Observación |  |  |  |  |  |
| EF-203     | ESTETICA FACIAL II                           | 4    |           |                |         |      | 0     | PENDIENTE   |  |  |  |  |  |
| EP-205     | EQUIPOS Y PRODUCTOS COSMETICOS               | 3    |           |                |         |      | 0     | PENDIENTE   |  |  |  |  |  |
| LL-206     | LEGISLACIÓN LABORAL                          | 3    |           |                |         |      | 0     | PENDIENTE   |  |  |  |  |  |
| MI-202     | MICROPIGMENTACIÓN                            | 3    |           |                |         |      | 0     | PENDIENTE   |  |  |  |  |  |

## **RENDIMIENTO POR CICLO – ALUMNO**

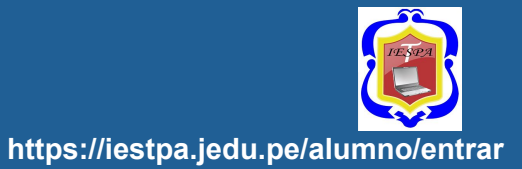

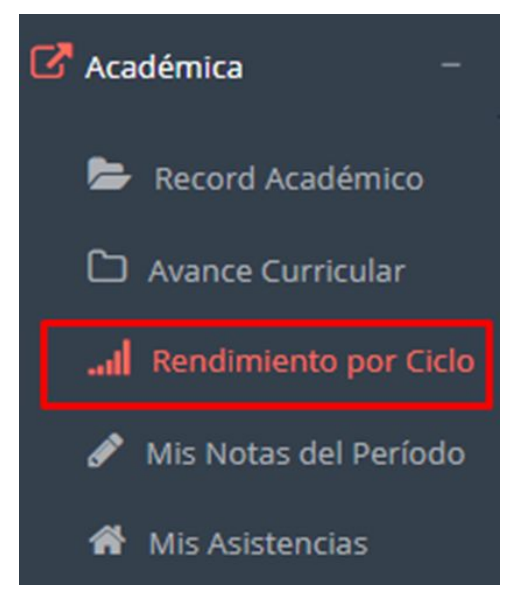

El rendimiento por ciclo te permite ver en forma resumida tus **avances por ciclo académico**.

| Datos d | del Estudiante           |                  |                    |                 |       |       |
|---------|--------------------------|------------------|--------------------|-----------------|-------|-------|
| FOTOGRI | Test Ja<br>Alumn         | guar,<br>o       |                    |                 |       |       |
|         | Código de<br>Estudiante: | 99999999         |                    |                 |       |       |
|         | Prog.<br>Académico: :    | PROGRAMAS DE EST | FUDIO (G)          |                 |       |       |
|         | Carrera :                | ADMINISTRACIÓN I | DE NEGOCIOS INTERI | NACIONALES (01) |       |       |
| 0       | Semestre:                | 2                |                    |                 |       |       |
| Rendim  | niento por Perio         | odo              |                    |                 |       |       |
| 20      |                          |                  |                    | 15.48           |       |       |
| 10      |                          |                  |                    |                 |       |       |
| 0       | 20181                    | 20182            | 20191              | 20192           | 20201 | 20202 |

### **NOTAS – ALUMNO**

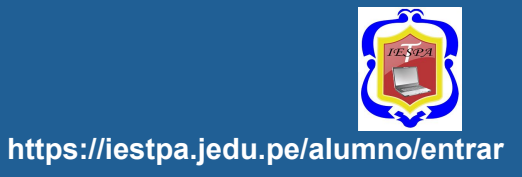

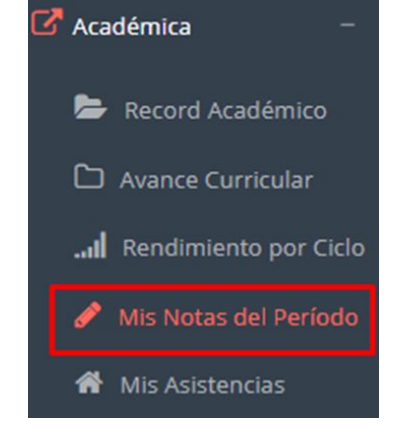

Esta opción te mostrará las **notas del periodo académico**, desde lo acumulado durante el semestre como la nota definitiva.

| .: CURSOS MATRICULADOS EN EL PERIODO - MIS NOTAS |        |                                      |         |        |             |              |  |  |  |  |
|--------------------------------------------------|--------|--------------------------------------|---------|--------|-------------|--------------|--|--|--|--|
| Periodo<br>2019                                  | )-     | Boleta de Notas                      |         |        |             |              |  |  |  |  |
| N°                                               | Código | Curso                                | Sección | Estado |             |              |  |  |  |  |
| 1                                                | CO121  | DOCUMENTACIÓN CONTABLE Y EMPRESARIAL | M1      | М      | 🕼 Ver Notas | 💊 Ver Silabo |  |  |  |  |
| 2                                                | CO122  | CONTABILIDAD GENERAL I               | M1      | М      | 🕼 Ver Notas | Ver Silabo   |  |  |  |  |
| 3                                                | CO123  | LEGISLACIÓN COMERCIAL                | M1      | М      | 🕼 Ver Notas | Ver Silabo   |  |  |  |  |
| 4                                                | CO124  | PLAN CONTABLE GENERAL EMPRESARIAL    | M1      | М      | C Ver Notas | Ser Silabo   |  |  |  |  |

Si tiene encuesta asignada, primero **debe resolver la** encuesta para poder visualizar las notas

# **OPCIÓN ACADÉMICA – AVANCE CURRICULAR**

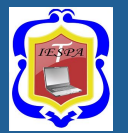

https://iestpa.jedu.pe/alumno/entrar

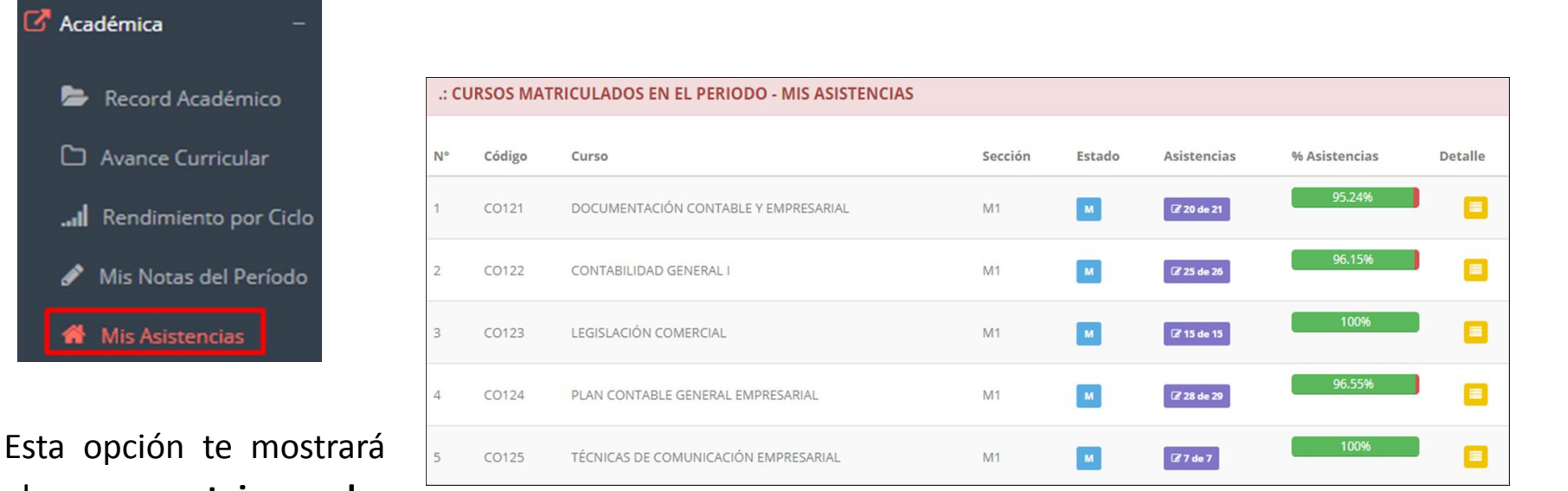

el **porcentaje de asistencias** que has tenido en cada uno de tus cursos.

## AUTOASISTENCIA ALUMNO

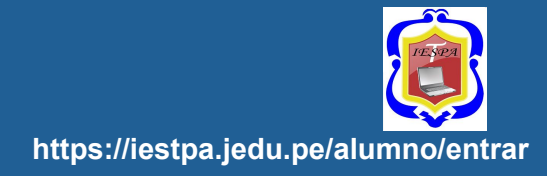

#### Luego de que su docente active la auto-asistencia, dirigirse al módulo Académica->Mis Asistencias

| 🔀 Académica —                                   |                     | 200                             |                   |                            |                 |          |           |             |  |
|-------------------------------------------------|---------------------|---------------------------------|-------------------|----------------------------|-----------------|----------|-----------|-------------|--|
| Academica                                       | .: FILTR            | ROS :.                          |                   |                            |                 |          |           |             |  |
| Record Académico                                | Seleccior<br>2022-1 | onar Periodo:                   | 🕼 Ver Asistencias |                            |                 |          |           |             |  |
| C Avance Curricular                             | .: MARC             | CAR ASISTENCIA :.               |                   |                            |                 |          |           |             |  |
| l Rendimiento por Ciclo                         | N°                  | Código Curso                    | Secc              | Logro/Tema                 | Fecha           | Inicio   | Fin       | Asistencias |  |
| ull Mis Encuestas                               | 1                   | ENF805B URGENCIAS Y EMERGENCIAS | N1                | INTRODUCCION A EMERGENCIAS | 18/10/2022      | 09:42:47 | 10:02:47  | Aarcar      |  |
| 🖋 Mis Notas del Período                         |                     |                                 |                   | (                          |                 |          | $\square$ |             |  |
| 🕐 Mis Asistencias                               |                     |                                 |                   |                            | Buscar el curso | en       |           |             |  |
| <b>OBSERVARÁ</b> un mensa<br>de confirmación pa | ije<br>ara          | $\checkmark$                    |                   | l                          | opción:         | Marcar   |           |             |  |
| validar que asistió<br>curso                    | al                  | ASISTENCIA MA<br>CORRECTAM      | RCADA<br>ENTE     |                            |                 |          |           |             |  |

OJO: Tener en cuenta que esta opción estará limitada por el tiempo que sea otorgado por su docente. (REVISAR INICIO-FIN)

# TRÁMITES Y FÓLDER – MIS TRAMITES

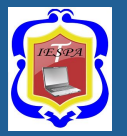

#### https://iestpa.jedu.pe/alumno/entrar

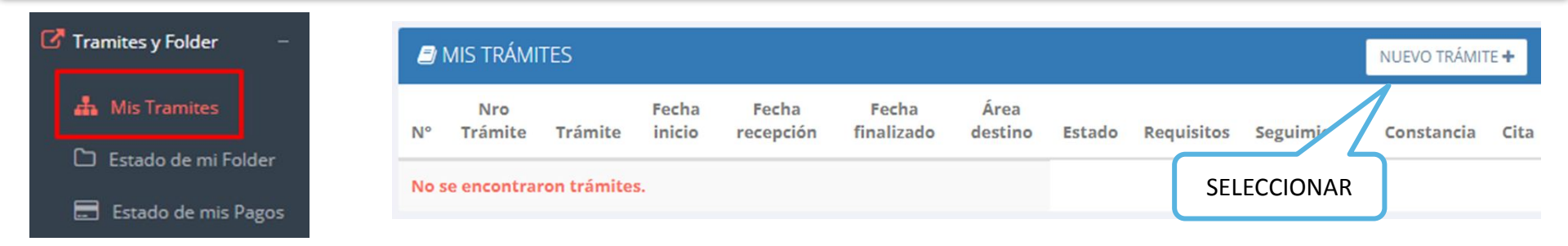

El proceso se inicia una vez que el estudiante realiza una solicitud de trámite, el personal administrativo atenderá su solicitud, hará seguimiento del mismo, registrará las observaciones para el proceso del trámite, si será atendido o derivado y finalizará el trámite; una vez sea procesado por la oficina o responsable correspondiente.

| a s <b>olicitud</b> | P INICIO DE TRAMITE ALOMINO | _   |
|---------------------|-----------------------------|-----|
| citud, hará         | Tipo de Trámite:            | ~   |
| s para el           | Destino:                    |     |
| nalizará el         | GRADOS Y TÍTULOS            | × . |
| sponsable           |                             |     |
|                     |                             | h   |
|                     |                             |     |
| SELECCIONAR         |                             |     |

# TRÁMITES Y FÓLDER - MIS TRÁMITES

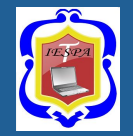

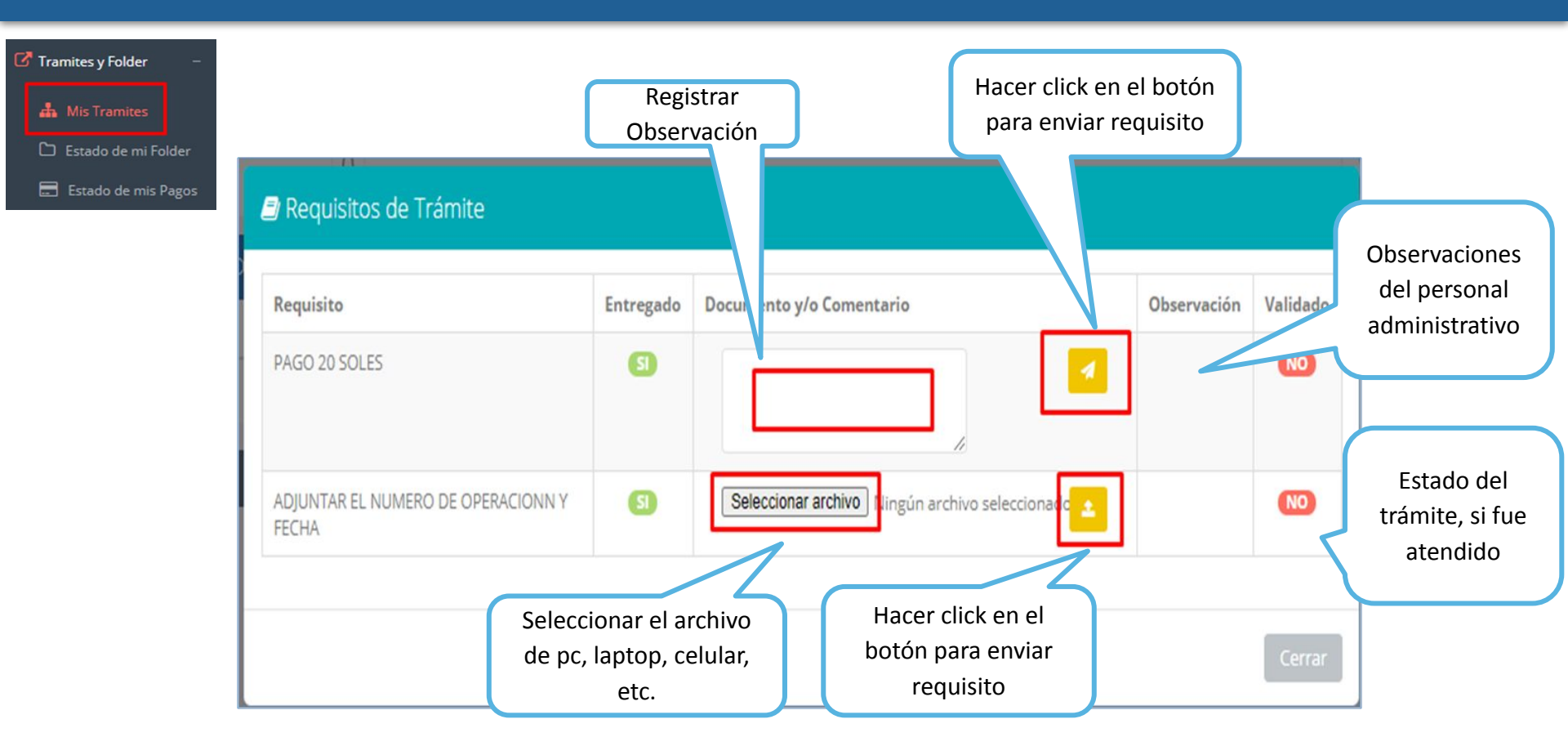

# TRÁMITES Y FÓLDER - ESTADO DE MI FOLDER

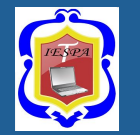

https://iestpa.jedu.pe/alumno/entrar

C Tramites y Folder Desde la intranet del alumno, el estudiante podrá subir archivos de cada requisito (según como se ha configurado) para su posterior validación desde la ÷. Mis Tramites intranet del administrativo. Estado de mi Folder Seleccionar para cargar Seleccionar archivo Estado de mis Pagos El estado Estado de tu Folder cambia cuando Validado Observación el área Nº Requisito Entregado Docume Después de **subir el** administrativa Copia D.N.I NO Seleccionar archivo Ningún archivo seleccio NO archivo, aparecerá lo valida NO NO 2 Part. nacimiento original un mensaje de 3 Cert. Estudios Secundarios originales NO NO confirmación y se Seleccionar archivo Ningún archivo seleccio NO cambiará el estado "Entregado" a SI S 5 Formulario de Inscripción Llenado SI Entrega de Carnet S NO NO Examen Medico Vigente NO NO Seguro Medico Vigente

# TRÁMITES Y FÓLDER – ESTADO DE MIS PAGOS

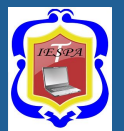

#### https://iestpa.jedu.pe/alumno/entrar

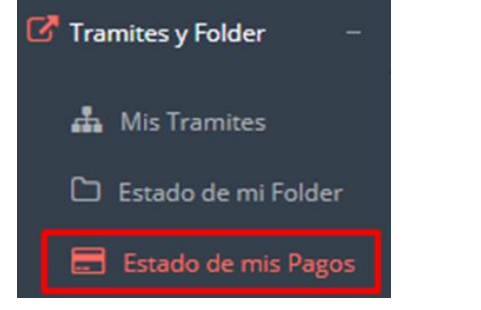

REALIZADOS Y

PAGOS

PENDIENTES

| .: PAGOS | : PAGOS REALIZADOS                               |               |              |  |  |  |  |  |  |
|----------|--------------------------------------------------|---------------|--------------|--|--|--|--|--|--|
| N°       | Concepto                                         | Fecha de pago | Total pagado |  |  |  |  |  |  |
| 1        | MATRICULA REGULAR                                | 2019-03-12    | 200.00       |  |  |  |  |  |  |
| 2        | SEGURO CONTRA ACCIDENTES PERSONALES POR SEMESTRE | 2019-03-12    | 20.00        |  |  |  |  |  |  |
| 3        | SEGURO CONTRA ACCIDENTES PERSONALES POR SEMESTRE | 2019-03-12    | 20.00        |  |  |  |  |  |  |
| 4        | EXAMEN SUSTITUTORIO                              | 2019-07-16    | 60.00        |  |  |  |  |  |  |
| 5        | EXAMEN SUSTITUTORIO                              | 2019-07-16    | 60.00        |  |  |  |  |  |  |
|          |                                                  |               |              |  |  |  |  |  |  |

#### .: CRONOGRAMA DE CUOTAS

| N° | Concepto | Fecha Vencimiento | Total a Pagar | Pago   | Estado |
|----|----------|-------------------|---------------|--------|--------|
| 1  | CUOTA 1  | 2019-03-22        | 450.00        | 450.00 | Pago   |
| 2  | CUOTA 2  | 2019-04-05        | 450.00        | 450.00 | Pago   |
| 3  | CUOTA 3  | 2019-05-05        | 450.00        | 454.40 | Pago   |
| 4  | CUOTA 4  | 2019-06-05        | 450.00        | 450.00 | Debe   |
| 5  | CUOTA 5  | 2019-09-05        | 450.00        | 451.60 | Debe   |

# TRÁMITES Y FÓLDER – MIS DOCUMENTOS

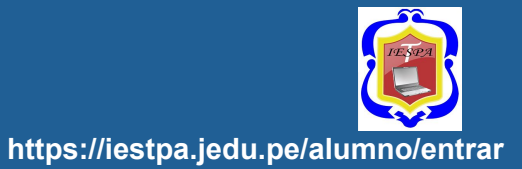

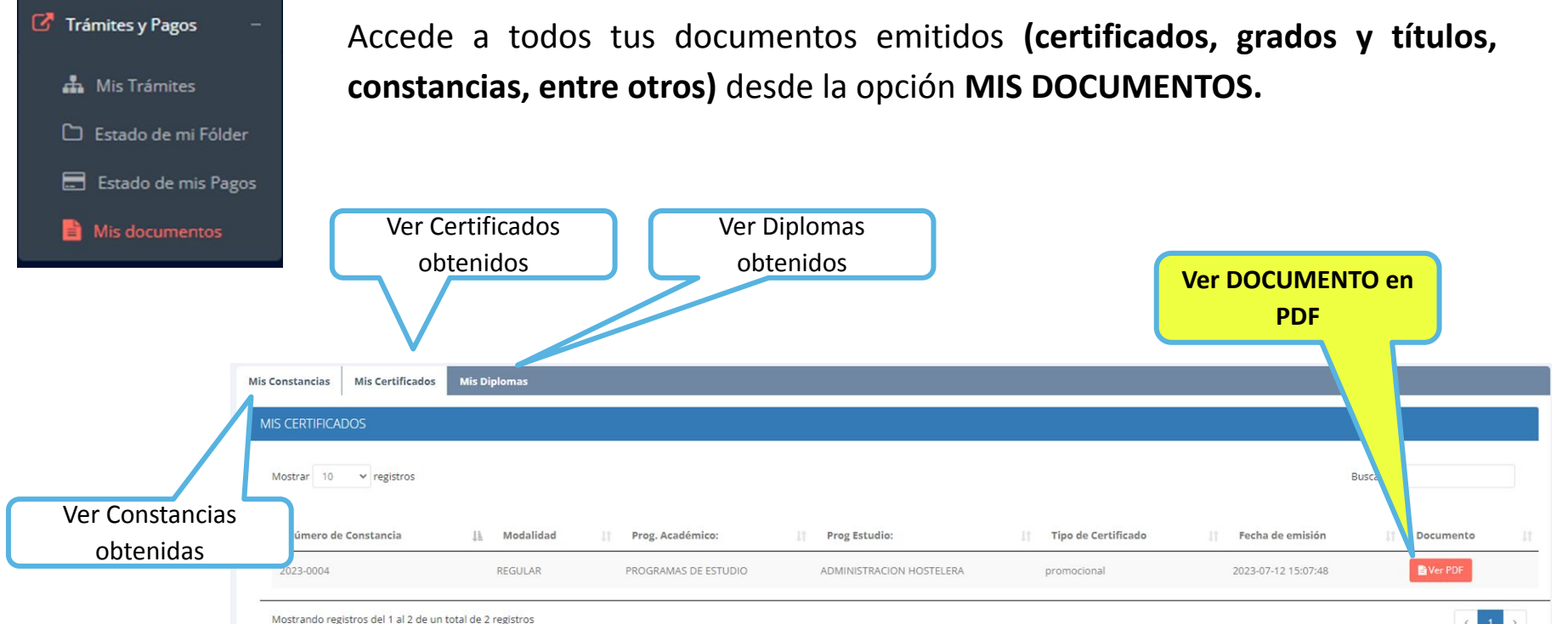

### **ENCUESTAS-ALUMNO**

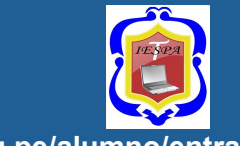

#### https://iestpa.jedu.pe/alumno/entrar

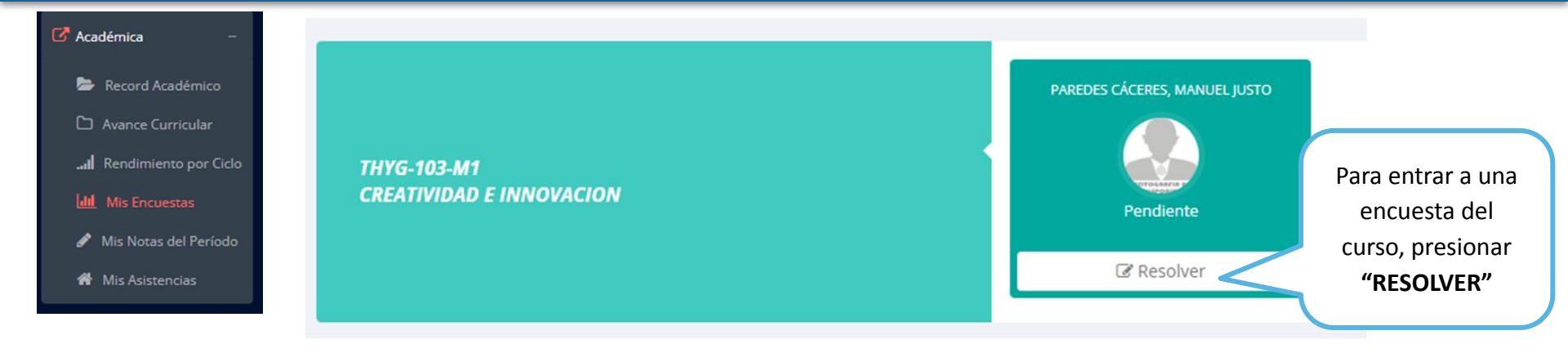

| Mis encuest                 | as > ENCUESTA DOCENTE 20                 | 22-2                                                                                           |                                                               |
|-----------------------------|------------------------------------------|------------------------------------------------------------------------------------------------|---------------------------------------------------------------|
| FOTOGRAFIA BO<br>DISPOSIBLE | 10006187 - PAREDES CÁ(<br>10006187       | CERES, MANUEL JUSTO                                                                            | Se mostrará el docente y<br>curso de la encuesta, y <b>un</b> |
|                             | Carrera:                                 | TURISMO HOTELERÍA Y GASTRONOMÍA                                                                | botón para resolverla.                                        |
|                             | Curso:                                   | CREATIVIDAD E INNOVACION                                                                       |                                                               |
| Te recordan                 | nos que la encuesta es <b>completame</b> | ente anónima y su objetivo es recoger tus inquietudes respecto a nuestros profesores lo que no | s permitirá ir mejorando                                      |
|                             |                                          |                                                                                                |                                                               |
|                             |                                          | Resolver                                                                                       |                                                               |

### **ENCUESTAS-ALUMNO**

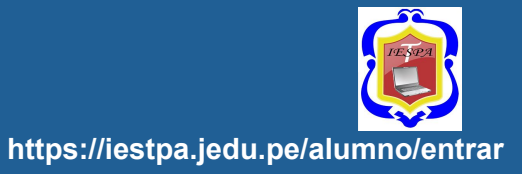

| ОТСЕМИТЕ ВО | 10006187 - PAREDES CÁCI<br>10006187 | RES, MANUEL JUSTO                                                            |    | Al finaliza     |
|-------------|-------------------------------------|------------------------------------------------------------------------------|----|-----------------|
|             | Carrera:<br>Curso:                  | TURISMO HOTELERIA Y GASTRONOMIA<br>CREATIVIDAD E INNOVACION                  |    | se mostra       |
|             | PLANIFICACIÓN Y                     | PREPARACIÓN DE CLASE                                                         |    | mensaje         |
|             | 1: El pro                           | fesor explica la finalidad del curso en forma clara y precisa                |    |                 |
|             | ○ Coi<br>○ De<br>○ En<br>○ Coi      | npletamente de acuerdo<br>acuerdo<br>desacuerdo<br>npletamente en desacuerdo | Μ  | uchas gracias p |
|             | * 2: Da a (                         | conocer el objetivo de cada sesión de clase                                  | Ah | nora Ud. puede  |
|             | O co<br>O De<br>O En<br>O Co        | mpletamente de acuerdo<br>acuerdo<br>desacuerdo<br>mpletamente en desacuerdo |    |                 |
|             | <ul> <li>3: Explicit</li> </ul>     | a con claridad la estructura y el desarrollo del curso                       |    |                 |
|             | O co<br>O de<br>O en                | npletamente de acuerdo<br>acuerdo<br>desacuerdo                              |    |                 |

Al finalizar la encuesta se mostrará el siguiente

Auchas gracias por su valioso tiempo

Ahora Ud. puede visualizar sus notas.

### **ENCUESTAS-ALUMNO**

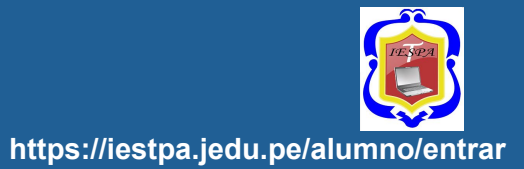

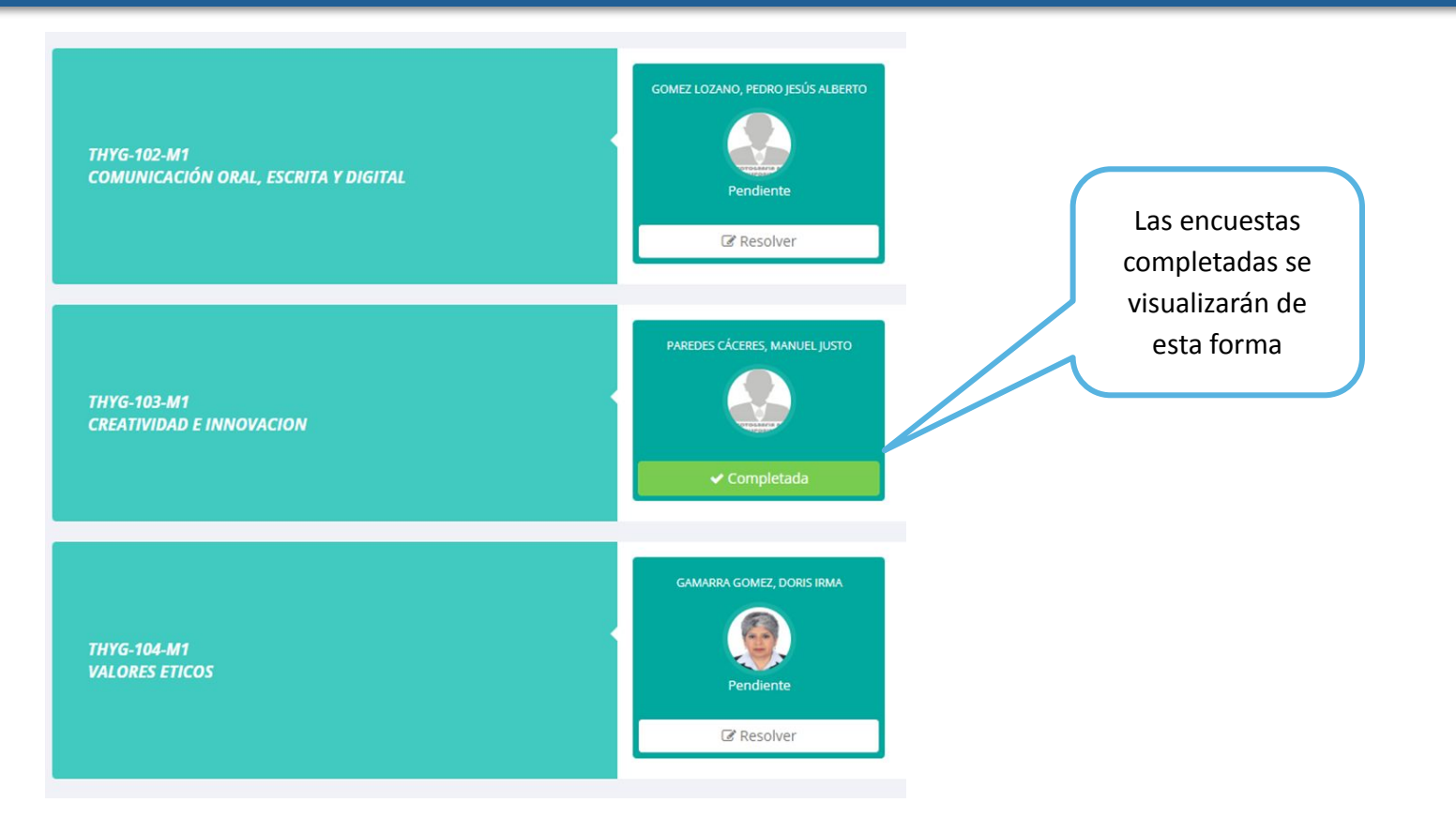

## EGRESADOS-SEGUIMIENTO

IAGUARSOFT SAC

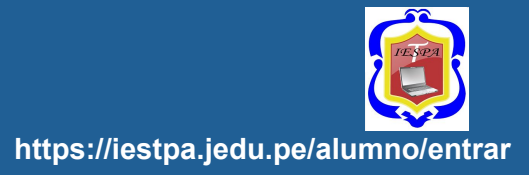

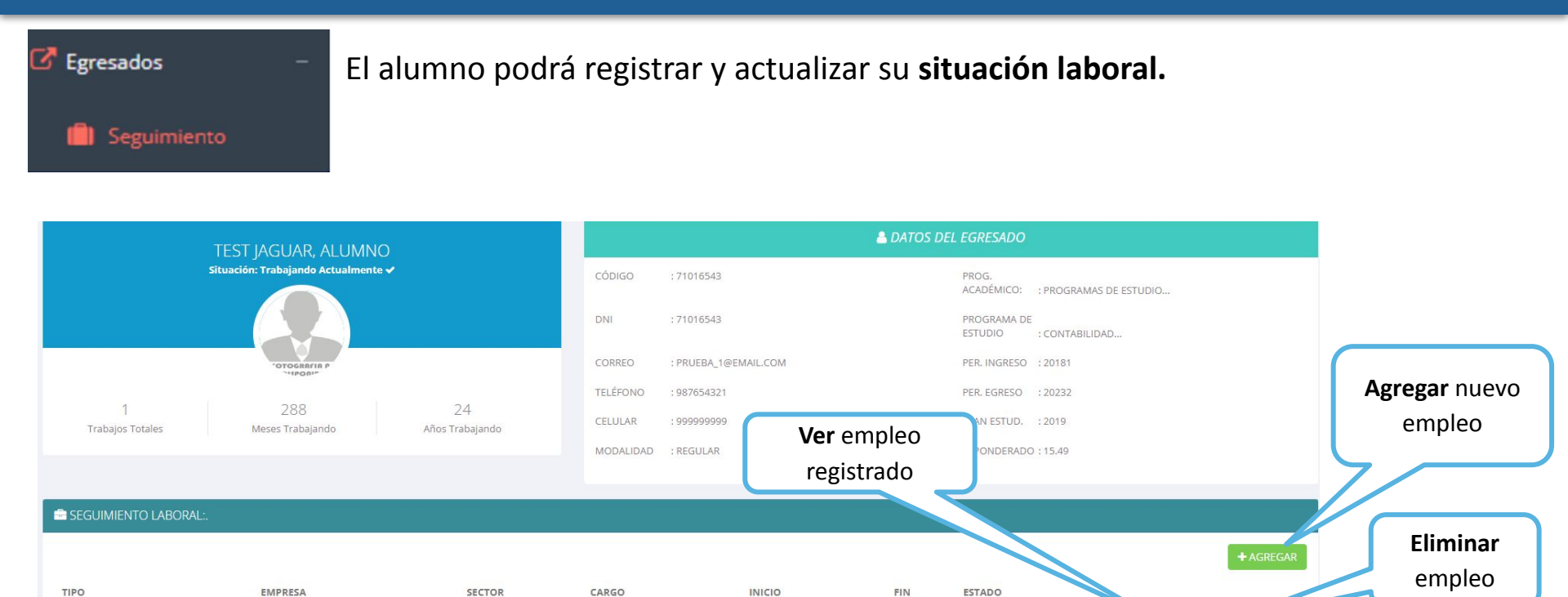

2000-09-11

Editar empleo

## **CERRAR SESIÓN**

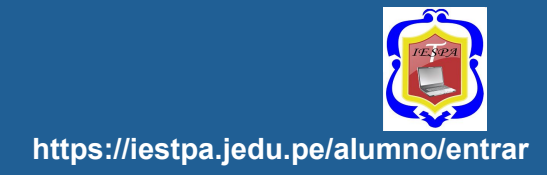

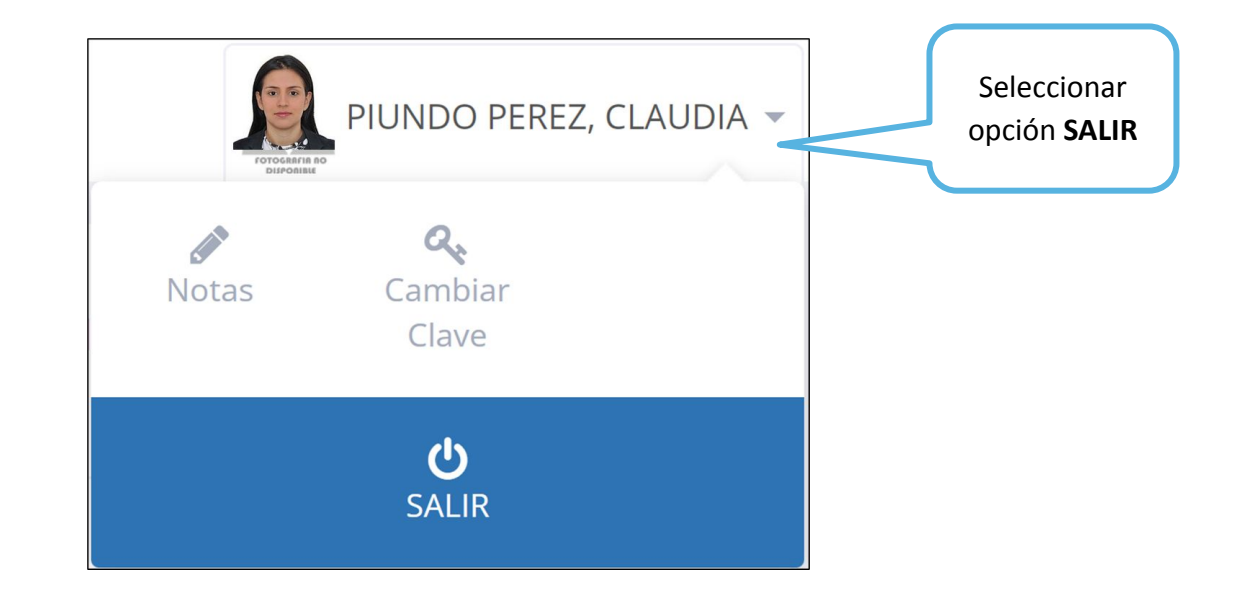